# Oracle® Banking Digital Experience Anomaly Model Detection Configuration Guide

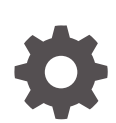

Patchset Release 22.2.6.0.0 G30256-01 April 2025

ORACLE

Oracle Banking Digital Experience Anomaly Model Detection Configuration Guide, Patchset Release 22.2.6.0.0

G30256-01

Copyright © 2006, 2025, Oracle and/or its affiliates.

This software and related documentation are provided under a license agreement containing restrictions on use and disclosure and are protected by intellectual property laws. Except as expressly permitted in your license agreement or allowed by law, you may not use, copy, reproduce, translate, broadcast, modify, license, transmit, distribute, exhibit, perform, publish, or display any part, in any form, or by any means. Reverse engineering, disassembly, or decompilation of this software, unless required by law for interoperability, is prohibited.

The information contained herein is subject to change without notice and is not warranted to be error-free. If you find any errors, please report them to us in writing.

If this is software, software documentation, data (as defined in the Federal Acquisition Regulation), or related documentation that is delivered to the U.S. Government or anyone licensing it on behalf of the U.S. Government, then the following notice is applicable:

U.S. GOVERNMENT END USERS: Oracle programs (including any operating system, integrated software, any programs embedded, installed, or activated on delivered hardware, and modifications of such programs) and Oracle computer documentation or other Oracle data delivered to or accessed by U.S. Government end users are "commercial computer software," "commercial computer software documentation," or "limited rights data" pursuant to the applicable Federal Acquisition Regulation and agency-specific supplemental regulations. As such, the use, reproduction, duplication, release, display, disclosure, modification, preparation of derivative works, and/or adaptation of i) Oracle programs (including any operating system, integrated software, any programs embedded, installed, or activated on delivered hardware, and modifications of such programs), ii) Oracle computer documentation and/or iii) other Oracle data, is subject to the rights and limitations specified in the license contained in the applicable contract. The terms governing the U.S. Government's use of Oracle cloud services are defined by the applicable contract for such services. No other rights are granted to the U.S. Government.

This software or hardware is developed for general use in a variety of information management applications. It is not developed or intended for use in any inherently dangerous applications, including applications that may create a risk of personal injury. If you use this software or hardware in dangerous applications, then you shall be responsible to take all appropriate fail-safe, backup, redundancy, and other measures to ensure its safe use. Oracle Corporation and its affiliates disclaim any liability for any damages caused by use of this software or hardware in dangerous applications.

Oracle®, Java, MySQL, and NetSuite are registered trademarks of Oracle and/or its affiliates. Other names may be trademarks of their respective owners.

Intel and Intel Inside are trademarks or registered trademarks of Intel Corporation. All SPARC trademarks are used under license and are trademarks or registered trademarks of SPARC International, Inc. AMD, Epyc, and the AMD logo are trademarks or registered trademarks of Advanced Micro Devices. UNIX is a registered trademark of The Open Group.

This software or hardware and documentation may provide access to or information about content, products, and services from third parties. Oracle Corporation and its affiliates are not responsible for and expressly disclaim all warranties of any kind with respect to third-party content, products, and services unless otherwise set forth in an applicable agreement between you and Oracle. Oracle Corporation and its affiliates will not be responsible for any loss, costs, or damages incurred due to your access to or use of third-party content, products, or services, except as set forth in an applicable agreement between you and Oracle.

## Contents

### Preface

| Purpose                     | v  |
|-----------------------------|----|
| Audience                    | V  |
| Documentation Accessibility | V  |
| Critical Patches            | V  |
| Diversity and Inclusion     | vi |
| Conventions                 | vi |
| Related Resources           | vi |
| Screenshot Disclaimer       | vi |
| Acronyms and Abbreviations  | vi |

### 1 Introduction

| 1.1 | Purpose of the Document    | 1-1 |
|-----|----------------------------|-----|
| 1.2 | Key Features of the System | 1-1 |

## 2 Prerequisites

| 2.1 | Configure Bus Service     | 2-1 |
|-----|---------------------------|-----|
| 2.2 | OBAPI Configuration Guide | 2-3 |

|   | 3.1 Key Features | 3-1 |
|---|------------------|-----|
| 4 | Use Case Setup   |     |
|   | 4.1 Fields       | 4-1 |
| 5 | Model Metrics    |     |

| 5.1 | Features |  | 5 | j-1 |
|-----|----------|--|---|-----|
|     |          |  |   |     |

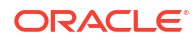

| Model Monitoring         |                                                                                                    |  |  |  |  |
|--------------------------|----------------------------------------------------------------------------------------------------|--|--|--|--|
| 6.1 Fields               | 6-1                                                                                                    |  |  |  |  |
| Anomaly Model Build      |                                                                                                    |  |  |  |  |
| 7.1 Model Build Section  | 7-1                                                                                                    |  |  |  |  |
| 7.2 Model Output Section | 7-2                                                                                                    |  |  |  |  |
| View Debug Logs          |                                                                                                    |  |  |  |  |
| 8.1 Steps                | 8-1                                                                                                    |  |  |  |  |
| Conclusion               |                                                                                                    |  |  |  |  |
| Index                    |                                                                                                    |  |  |  |  |
|                          | Model Monitoring         6.1 Fields         Anomaly Model Build         7.1 Model Build Section         7.2 Model Output Section         View Debug Logs         8.1 Steps         Conclusion         Index |  |  |  |  |

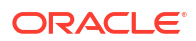

## Preface

- Purpose
- Audience
- Documentation Accessibility
- Critical Patches
- Diversity and Inclusion
- Conventions
- Related Resources
- Screenshot Disclaimer
- Acronyms and Abbreviations

### Purpose

This guide is designed to help acquaint you with the Oracle Banking Digital Experience application. This guide provides answers to specific features and procedures that the user need to be aware of the module to function successfully.

## Audience

This document is intended for the following audience:

- Customers
- Partners

## **Documentation Accessibility**

For information about Oracle's commitment to accessibility, visit the Oracle Accessibility Program website at http://www.oracle.com/pls/topic/lookup?ctx=acc&id=docacc.

#### Access to Oracle Support

Oracle customer access to and use of Oracle support services will be pursuant to the terms and conditions specified in their Oracle order for the applicable services.

## **Critical Patches**

Oracle advises customers to get all their security vulnerability information from the Oracle Critical Patch Update Advisory, which is available at Critical Patches, Security Alerts and

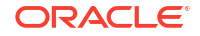

Bulletins. All critical patches should be applied in a timely manner to ensure effective security, as strongly recommended by Oracle Software Security Assurance.

## **Diversity and Inclusion**

Oracle is fully committed to diversity and inclusion. Oracle respects and values having a diverse workforce that increases thought leadership and innovation. As part of our initiative to build a more inclusive culture that positively impacts our employees, customers, and partners, we are working to remove insensitive terms from our products and documentation. We are also mindful of the necessity to maintain compatibility with our customers' existing technologies and the need to ensure continuity of service as Oracle's offerings and industry standards evolve. Because of these technical constraints, our effort to remove insensitive terms is ongoing and will take time and external cooperation.

## Conventions

The following text conventions are used in this document:

| Convention | Meaning                                                                                                    |
|------------|----------------------------------------------------------------------------------------------------|
| boldface   | Boldface type indicates graphical user<br>interface elements associated with an<br>action, or terms defined in text or the<br>glossary.         |
| italic     | Italic type indicates book titles, emphasis, or<br>placeholder variables for which you supply<br>particular values.                             |
| monospace  | Monospace type indicates commands within<br>a paragraph, URLs, code in examples, text<br>that appears on the screen, or text that you<br>enter. |

## **Related Resources**

For more information on any related features, refer to the following documents:

- Oracle Banking Digital Experience Installation Manuals
- Oracle Banking Digital Experience Licensing Manuals

## Screenshot Disclaimer

Personal information used in the interface or documents is dummy and does not exist in the real world. It is only for reference purposes; actual screens that appear in the application may vary based on selected browser, theme, and mobile devices.

## Acronyms and Abbreviations

The list of the acronyms and abbreviations used in this guide are as follows:

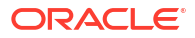

#### Table 1Acronyms and Abbreviations

| Abbreviation | Description                       |
|--------------|-----------------------------------|
| OBDX         | Oracle Banking Digital Experience |

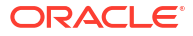

# 1 Introduction

- Purpose of the Document
- Key Features of the System

## 1.1 Purpose of the Document

This user manual provides step-by-step instructions for managing and configuring anomaly detection models for the following use cases:

- Login Data
- Payment Data

The system is designed to detect anomalies in login activities and payment transactions, ensuring security and fraud prevention. By leveraging machine learning techniques, it helps identify unusual patterns that may indicate unauthorized access attempts or fraudulent transactions.

## 1.2 Key Features of the System

- Automated Anomaly Detection: The system automatically flags suspicious login attempts and payment activities.
- **Customizable Model Settings**: Users can define and adjust various model parameters, including sensitivity, error metrics, and data sources.
- **Real-time Monitoring**: The system enables continuous tracking and drift detection to ensure model effectiveness over time.
- · Debugging and Logging: Provides detailed logs for troubleshooting.
- **User-Friendly Interface**: Simplifies model setup, evaluation, and maintenance through intuitive screens and action buttons.

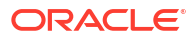

# 2 Prerequisites

- Configure Bus Service
- OBAPI Configuration Guide

## 2.1 Configure Bus Service

Before defining models, configure the Bus Service by inserting the required App ID and Bus Service URL:

| WebLogic Remo                                                             | e Console 2.4.14                                                      | Q                                                   | Search                                     |                                                  |                                                 |                                                                                  |
|---------------------------------------------------------------------------|-----------------------------------------------------------------------|-----------------------------------------------------|--------------------------------------------|--------------------------------------------------|-------------------------------------------------|----------------------------------------------------------------------------------|
|                                                                           | Configurat                                                            | ion View Tre                                        | e ( 🌐 Base_In                              | staller_25.1.0)                                  | 01.111.11                                       |                                                                                  |
| Environment Domain Servers AdminServer obdx_server1 obrh_server1 Clusters | Home Servers Customize A server is an li This page sum listed You cap | Table -<br>Instance of WebLog<br>marizes each confi | Ic Server that runs is gured server in the | in its own Java Virtual<br>current WebLogic Serv | Machine (JVM) and har<br>ver domain. Dynamic se | s its own configuration.<br>ervers that are generated by WebLogic Server using a |
| Server Templa.                                                            | A complete list                                                       | of configured and                                   | duppoie conversion                         | server in the Server St                          | rates eage of the blook                         | aria a para arthua                                                               |
| Migratable T  Virtual Hosts                                               | Name ^                                                                | Cluster 0                                           | Machine 0                                  | Listen Port 0                                    | SSL Listen Port                                 | ¢                                                                                |
| Log Filters                                                               | AdminServer                                                           |                                                     |                                            | 7001                                             | 7002                                            |                                                                                  |
| Singleton Serv.                                                           | obdx_server1                                                          | obdx_cluster                                        | obdx_machine                               | 7003                                             | 7002                                            |                                                                                  |
| Shutdown Cla.                                                             | obrh_server1                                                          | obrh_cluster                                        | obdx_machine                               | 7005                                             | 7002                                            |                                                                                  |
| Scheduling     Deployments     App Deploy     Libraries                   | Total Rows: 3                                                         |                                                     |                                            |                                                  |                                                 |                                                                                  |

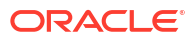

#### Steps:

- 1. Make sure ML Data source exists with the respective targets displayed above.
- 2. If ML doesn't exist, create ML schema in database and execute the following SQL queries.

OBDX\_Installer/installables/OBDX/BASE/25.1.0.0.0/obdx\_obrh/db/ml/grants.sql

3. Insert your OBMA\_PROD, APP\_ID & BUS\_SERVICE (Add respective to your WebLogic)

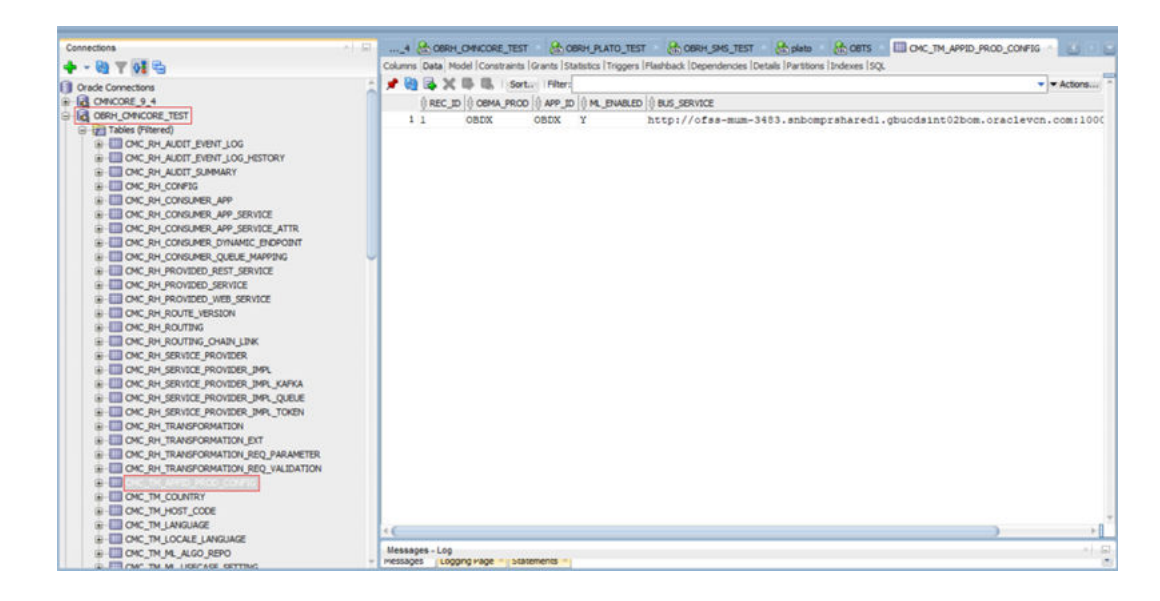

#### Steps:

- **1.** Connect to your database.
- 2. Navigate to Commoncore (CMNCORE) Schema.

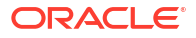

 Insert your OBMA\_PROD, APP\_ID & BUS\_SERVICE (Add respective to your WebLogic)Example:

```
INSERT INTO CMC_TM_APPID_PROD_CONFIG (REC_ID, OBMA_PROD, APP_ID,
ML_ENABLED, BUS_SERVICE)
VALUES ('1', 'OBDX', 'OBDX', 'Y',
'http://ofss-mum-3483.snbomprshared1.gbucdsint02bom.oraclevcn.com:10002/
digx-ml-indb');
```

## 2.2 OBAPI Configuration Guide

#### Steps for Role Maintenance and Machine Learning Selection

- 1. Navigate to Role Maintenance.
- 2. Select the User Type as admin.
- 3. Go to Administrator Maintenance.
- Select Machine Learning.

| ≡ <b>/3</b> Fu | itura   | Bank                   |                 |      |         | Q Sear      | ch        |        |              | 4 | AU |
|----------------|---------|------------------------|-----------------|------|---------|-------------|-----------|--------|--------------|---|----|
|                | ,<br>Up | date Role Transacti    | on Mapping      |      |         |             |           |        |              |   |    |
|                |         | Chat Bot               | Internet        | Siri |         | SMS Banking |           | Missed | Call Banking |   |    |
|                |         | Transactions 🗘         |                 |      | Perform | Approve     | View<br>2 | Check  | Release      |   |    |
|                |         | Group Corporate Repo   | rt Mapping      |      |         |             |           |        |              |   |    |
|                |         | Help Desk Session Mai  | intenance       |      |         |             |           |        |              |   |    |
|                |         | Insight Maintenance    |                 |      |         |             |           |        |              |   |    |
|                |         | Limit Maintenance      |                 |      |         |             |           |        |              |   |    |
|                |         | Machine Learning       |                 |      |         |             |           |        |              |   |    |
|                |         | Machine Learning M     | laintenances    |      |         |             |           |        |              |   |    |
|                |         | Mailers                |                 |      |         |             |           |        |              |   |    |
|                |         | Merchant Onboarding    |                 |      |         |             |           |        |              |   |    |
|                |         | Network preference     |                 |      |         |             |           |        |              |   |    |
|                |         | Criginations- Workflow | v Configuration |      |         |             |           |        |              |   |    |
|                |         | Party Account Access   |                 |      |         |             |           |        |              |   |    |

#### Steps for Security Authentication in Admin

- **1.** Access the Admin Panel.
- 2. Navigate to Security Authentication.
- 3. Select the Enterprise Role.
- 4. Set up Two-Factor Authentication (2FA) as OTP for the desired transaction:
  - Login
  - Internal Transfer

## Steps to Make a Database Entry into DIGX\_FW\_CONFIG\_ALL\_B table for the Desired Transaction

1. Identify the Task ID for the transaction.

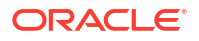

- 2. Map the Task ID to the prop\_id column based on the transaction type:
  - PC\_CM\_ME → Login
  - PC\_F\_CRNSFTV2 → Own Account Transfer
- 3. Insert the entry into the database with the corresponding task\_id and prop\_id.
- 4. You can add other task codes for desired transactions.

Example query:

```
Insert into DIGX_FW_CONFIG_ALL_B
```

```
(PROP_ID,CATEGORY_ID,PROP_VALUE,FACTORY_SHIPPED_FLAG,PROP_COMMENTS,SUMMARY_
TEXT,CREATED_BY,
CREATION_DATE,LAST_UPDATED_BY,LAST_UPDATED_DATE,OBJECT_STATUS,OBJECT_VERSIO
N_NUMBER,
EDITABLE,CATEGORY_DESCRIPTION)
values
('PC_F_CRNSFTV2','TwoFactorAuthenticationRuleEvaluator','ANOMALY_RULE','N',
null,
'External transactions repository adapter
class','ofssuser',sysdate,'ofssuser',sysdate,'Y',1,'N',null);
```

#### Steps to Update OBRH Configuration

- 1. Navigate to the Service Consumers Section.
- 2. Select OBDX\_TRUNK.
- 3. Go to the Service Providers Section.
- 4. Select OBDX\_ML\_PROJECTION.
- 5. Edit the Host and Port to match your required host and port settings.
- 6. Save the changes and ensure proper connectivity.

|                                                                                                    | Edit Implementation                                            | ×                                                 |
|----------------------------------------------------------------------------------------------------|----------------------------------------------------------------|---------------------------------------------------|
| Service Consumers                                                                                                    | < h                                                            | nplementation Details (1/4)                       |
| Back to List of Service Providers                                                                                                    | Implementation Name OBDX_ML_PROJECTION_Default                 | Implementation Description Default Implementation |
| OBDX_ML_PROJECTION Provider Status Acrive Provider Version 1 Provider Type INTERNAL Implementations                                                         | Implementation Type<br>Default                                 | Default                                           |
| Q Search + New Implementation Implementation Implementation                                                                                                 | Eureka Instance                                                | Single Tenant                                     |
| 1 Results Name O Description O Service Name O Host                                                                                                    | Scheme<br>http                                                 | Service Name<br>X000X                             |
| OBDX_ML_PROJECTION         Default implementation         xxxx         10076154           Page         1         of 1         (1 - 1 of 1 items)          < | Host<br>100.76.154.191                                         | Port<br>1777                                      |
|                                                                                                    | Use WSDL details (scheme, host and port) for SOL<br>Invocation | NP service                                        |
|                                                                                                    |                                                                | Next Step                                         |

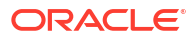

# 3 Model Definition Overview

Key Features

## 3.1 Key Features

The Model Definition screen displays a list of configured anomaly detection models.

| Mena                        | ×        |                                  |                              | Q Same                          |  |
|-----------------------------|----------|----------------------------------|------------------------------|---------------------------------|--|
| Configuration               | >        | Dashboard                        |                              |                                 |  |
| III Realing Hale            | 3        |                                  |                              |                                 |  |
| Machine Learning            |          |                                  |                              |                                 |  |
| 📅 Authorization & Access Co | etala 2  | Onboarding                       |                              | Communication                   |  |
| O Security                  |          | O the line man                   |                              | C Inclusion in the second       |  |
| E Limits                    |          | C. Mandana Managarana            |                              | La Automation                   |  |
| C Orinardrug                | 3        | A life Outwarding                |                              | in these                        |  |
| Corporers Ordenettrig       |          |                                  | Lie Mero                     |                                 |  |
| Access Management           |          | Security                         | Personal Finance             | Limits                          |  |
| @ Accession                 |          | Tel Automation                   | Same Company Management      | Dest Defense                    |  |
| & Payments                  |          | 24. Security Question Management | Casel Category Managements   | Linet Package Manistrance       |  |
| 3 Personal Financial Manage | - C 2000 | Parameter Policy Management      | E External Bank Manmanunca   | Q. Dar Comp                     |  |
| 15 Reports                  |          |                                  |                              |                                 |  |
| C. File Uplead              | ,        | Configuration                    | Payments                     | Authorization & Access Controls |  |
| Communication               | >        | Contract Contractor              | C. Payer Santrations         | 2 Tast from                     |  |
| 111 Controls & Montoring    |          | Tage System Rules                | En Blac Category Managements | That Rest Deap                  |  |
| Duer Experience             | ,        | In Transaction Aspects           | S Fores Deal Management      | 28 Rate Manamator               |  |
| D Tampleten                 |          |                                  |                              |                                 |  |
| Cli Ghath                   |          | Templates                        | Corporate Onboarding         | Controls & Monitoring           |  |
| Others                      |          | (International Service Research  | A Darry Protocores           | (2) Terrative Balant            |  |
| T Hallon                    |          | A functional formation           | These County Delanding       | org Transaction Marking Western |  |
| St Travesauttors            | 3        | This is blowed Call Services     | - Purty Migrature            | · R Autring                     |  |
| 😴 ATM & Branch Locator      |          |                                  |                              |                                 |  |
| D Security & Lager          |          |                                  |                              |                                 |  |
| () Logost                   |          |                                  |                              |                                 |  |

| C Machine Learning X       |                               |                             | Q. Seet                         |  |
|----------------------------|-------------------------------|-----------------------------|---------------------------------|--|
| Hodel Training And Scoring | Dashboard                     |                             |                                 |  |
| Mudel Defaultion           |                               |                             |                                 |  |
| Amonaly Model Build        |                               |                             |                                 |  |
| Delvg >                    | Onboarding                    | 1 march                     | Communication                   |  |
|                            | Citer Management              |                             | C Like Cong Subject Marging     |  |
|                            | 2. Machine Management         | +                           | See And Terration               |  |
|                            | A Blie Orbiedry               |                             | E Maren                         |  |
| _                          | Security                      | Personal Finance            | Limits                          |  |
|                            | C Americano                   | 1 Spent Category Management | A Loss Determon                 |  |
|                            | A Desire Gutter Management    | Cost Conger, Manager        | Lord Package Managaman          |  |
|                            | ing Paramet Patry Mariananya  | 👷 Estend Berk Melmerane     | I the trees                     |  |
|                            | Configuration                 | Payments                    | Authorization & Access Controls |  |
|                            | B Springer Cardigansee        | 2 Perso Restructions        | Trank Party                     |  |
|                            | La Speer Rose                 | E2. Blie Cangery Mannesson  | and Tauch Port Compt            |  |
|                            | In Transaction Agencie        | Const Dest Harmenarce       | 29. Role Managements            |  |
|                            | Templates                     | Corporate Onboarding        | Controls & Monitoring           |  |
|                            | M Data Farma - Service Report | A Dety References           | (a) Termeter Belant             |  |
|                            | A Feedback Streagtate         | Group Corporate Delawarting | and Tourisaction Neeking Window |  |
|                            | 🛞 1945 & Massel Call Barling  | Party Migration             | Rt. Antit Log                   |  |
|                            |                               |                             |                                 |  |
|                            |                               |                             |                                 |  |
|                            |                               |                             |                                 |  |

- 1. Use Case Cards
  - Each card represents an anomaly detection model.
  - Displays:

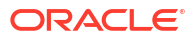

- Use Case Name (e.g., OBDX\_ANOMALY\_PAYMENT, OBDX\_ANOMALY\_LOGIN)
- Model Number (Versioning)
- Correlation Status (Y/N)
- Authorized / Unauthorized Status
- 2. Navigation Controls
  - Scroll through models using pagination.
- 3. Action Buttons
  - Add New Model: Create a new model.
  - **Refresh**: Update the model list.
  - Settings/Options: Manage, edit, or delete models.

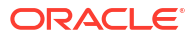

# 4 Use Case Setup

• Fields

## 4.1 Fields

This section allows users to define basic model details.

| Model Definition                                |                                                  |                             | 42 M                    |
|-------------------------------------------------|--------------------------------------------------|-----------------------------|-------------------------|
| Use Case Setup Mishel Metrics Mishel Mientering |                                                  |                             |                         |
| Vite Case Harms                                 | Description                                      | that Case Type              |                         |
|                                                 |                                                  | Select Usecase Type         | •                       |
|                                                 | Nepher                                           |                             | Pag.hat                 |
| Training and Scoring                            |                                                  |                             |                         |
| (Bradiar) Processor                             | Young Data Seate                                 | Unique Case Merrillier      |                         |
| Select Product Pricestor                        | •                                                | Safert Unique Case ID       | •                       |
|                                                 | Begind                                           | Topinet                     | Tepinet                 |
| Target Caluery                                  | Prositive Target Value                           | Telepos                     |                         |
| Select Target Colorer                           | <ul> <li>Select Positive Target Value</li> </ul> | · ·                         |                         |
|                                                 | Regional                                         |                             |                         |
| Advenue Data Searce                             |                                                  |                             |                         |
|                                                 |                                                  |                             |                         |
|                                                 | Trepres                                          |                             |                         |
| Model Partitioning                              |                                                  |                             |                         |
| Perfekse Lalvere Ramain                         | Selected Agentives                               | Multi-from Somerice         |                         |
| Select Partition Column                         |                                                  | Select Model Even Statistic | 3                       |
|                                                 |                                                  |                             | Constantion Constantion |
|                                                 |                                                  |                             |                         |
|                                                 |                                                  |                             | Cecal See               |

#### • Use Case Name:

- Enter a unique name for the model.
- Example: "Login\_Anomaly\_Model" or "Payment\_Fraud\_Detection"
- (Required) This field must be filled to proceed.
- Description:
  - Provide a summary of the model's purpose.
  - Example: "Detects unusual login attempts based on user behaviour patterns."
- Use Case Type:
  - Select the type of use case as **Anomaly\_Detection**.
  - Options may Regression & Classification, or any other specific use cases. (Required)

#### Product Processor:

- **Select** the system or processor that will handle training.
- Example: "OBDX"
- (Required)
- Training Data Source:
  - Specify the dataset used to train the anomaly detection model.

- The dataset **must include** the target column (i.e., the column indicating whether an instance is anomalous or normal).
- Example: A CSV file or database table containing past login records.
- (Required)
- Inference Data Source:
  - Specify the dataset used when making predictions.
  - Unlike the training dataset, this dataset **should not** include the target column.
  - Example: "Live payment transaction records without labels."
  - (Required)
- Unique Case Identifier:
  - Select the column in the dataset that uniquely identifies each record.
  - Example: "User\_ID" for login data or "Transaction\_ID" for payment data.
  - (Required)
- Target Column:
  - Select the column that defines whether a transaction/login attempt is an anomaly.
  - Example: A column labelled "Anomaly\_Flag" where 1 indicates an anomaly and 0 indicates normal behaviour.
  - (Required)
- Positive Target Value:
  - Specify the value that represents an anomaly.
  - Example: If "1" indicates fraud or an unauthorized login, set "1" as the positive target value.
- Tablespace:
  - **1**. Define the storage location for the model's data within the system.
- Partition Column Names:
  - Select the columns used for partitioning the dataset.
  - Example: "Date" to separate records by time period.
- Selected Algorithm:
  - Choose the machine learning algorithm to be used.
  - Example: ALGO\_SUPPORT\_VECTOR\_MACHINES, ALGO\_NEURAL\_NETWORK etc.
- Model Error Statistic:
  - Select an error metric to evaluate the model's accuracy.
  - Example: F1 Score, Precision-Recall, or AUC-ROC.
- Correlation Button:
  - Clicking this button will analyse relationships between features and the target variable.
  - Helps in understanding the significance of different input features.
- Cost Matrix Button:

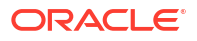

- Allows users to define cost-sensitive learning, useful for reducing false positives or false negatives.
- (Optional)
- Save Button:
  - **1.** Saves the model configuration.
- Cancel Button:
  - Exits without saving any changes.

# 5 Model Metrics

• Features

## 5.1 Features

This section provides model evaluation metrics.

| Model Definition                           | 11 ×        |
|--------------------------------------------|-------------|
| Use Case Setup Nodel Metrox Hostel Neurong |             |
| Header Tarvitor o                          |             |
| Select Pertoon Culumn Names *              |             |
|                                            |             |
|                                            |             |
| Metrices ©                                 | Value 0     |
| No data te deglay                          |             |
|                                            |             |
|                                            | Cancel Base |

- Model Partitions:
  - Select different dataset partitions for viewing metrics.
  - (Not Required)
- Metrics Table:
  - Displays various performance evaluation metrics once the model is trained.
  - Initially, this table is empty until training is complete.
- Save Button:
  - 1. Saves any updates made to the displayed metrics.
- Cancel Button:
  - Exits without saving changes.

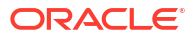

# 6 Model Monitoring

Fields

## 6.1 Fields

Allows users to define model monitoring parameters.

| Model Definition             |                  |                      |                      |                       |                |                    |               | 11 ×       |
|------------------------------|------------------|----------------------|----------------------|-----------------------|----------------|--------------------|---------------|------------|
| Use Case Setup Model Metrics | Model Monitoring |                      |                      |                       |                |                    |               |            |
| helm                         |                  | Ret Fargers (p)Nard) |                      | Hazara Mitakas (Dayl) |                | have Calvinna      |               |            |
| 15                           |                  | • a                  |                      | 180                   |                | Select Date Column |               | + 1        |
|                              |                  |                      |                      |                       |                |                    |               |            |
| Drift reference              | Scheduled Date   | Den ()               | Re-Training Required | Re-Southed            | Burening Model | D                  | Drift Details |            |
| Tko deta to display          |                  |                      |                      |                       |                |                    |               |            |
|                              |                  |                      |                      |                       |                |                    |               | Cenal Long |

- Run Date:
  - A dropdown to select the scheduled monitoring run date.
- Run Frequency (Months):
  - Defines how often the model should be monitored.
  - Make sure training data consists data in range of frequency(For an instance if you set 180 days, then the training data should have data ranging in last 180 days)
  - Example: Every 6 months or quarterly.
- Historic Window (Days):
  - Specifies how much past data should be considered for anomaly monitoring.
  - Example: "Last 90 days."
- Date Column:
  - The column used for time-based tracking of anomalies.
- Drift Reference:
  - Displays data drift detection results.
  - Initially empty but fills once monitoring is active.
- Scheduled Date:
  - Displays the next scheduled model monitoring date.
- Drift:
  - Shows whether significant changes in data distribution have been detected.
- Re-Training Required:
  - Indicates if the model requires retraining due to data drift or performance decline.
- Re-Trained:
  - Displays whether the model has been successfully retrained.

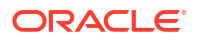

- Running Model:
  - Shows the status of the currently active model version.
- Drift Details:
  - Provides additional information on detected data drift and its impact on model performance.
- Save Button:
  - Saves the monitoring configuration settings.
- Cancel Button:
  - Exits without saving any changes.

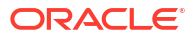

# 7 Anomaly Model Build

 I Made Learning
 X

 Made Learning
 Control

 Made Learning
 Control

 Dark
 Control

 Dark
 Control

 Dark
 Control

 Dark
 Control

 Dark
 Control

 Deskhoard
 Control

 Dark
 Control

 Dark
 Control

 Dark
 Control

 Dark
 Control

 Dark
 Control

 Dark
 Control

 Dark
 Control

 Dark
 Control

 Dark
 Control

 Dark
 Control

 Dark
 Dark

 Dark
 Dark

 Dark
 Dark

 Dark
 Dark

 Dark
 Dark

 Dark
 Dark

 Dark
 Dark

 Dark
 Dark

 Dark
 Dark

 Dark
 Dark

 Dark
 Dark

 Dark
 Dark

 Dark
 Dark

 Dark
 Dark

Defines and builds the anomaly detection model with sensitivity settings.

| = Standard Bank |                                                        |       | Q: See 0 |      |  |
|-----------------|--------------------------------------------------------|-------|----------|------|--|
|                 | ← &<br>Anomaly Model Build                             |       |          |      |  |
|                 | Madel Rade<br>CRECARDWARD / NEWARD *<br>Lawrang<br>Dol |       |          | auto |  |
|                 | e administrative Generatives                           | steer | imag     |      |  |
|                 |                                                        |       |          |      |  |
|                 |                                                        |       |          |      |  |
|                 |                                                        |       |          |      |  |

- Model Build Section
- Model Output Section

## 7.1 Model Build Section

- Use Case Name: Select predefined use case (OBDX\_ANOMALY\_PAYMENT or OBDX\_ANOMALY\_LOGIN)
- Sensitivity: Define anomaly detection sensitivity (default: 0.01)
- Build Button: Start model training

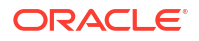

## 7.2 Model Output Section

- Calculated Sensitivity: Display computed sensitivity
- Solver: Show optimization method used
- **Converge**: Indicate if model reached an optimal solution

# 8 View Debug Logs

This section allows users to retrieve debug logs for model diagnostics.

| Debug X | Dashboard                                                                       |                              | Q lant                          |   |
|---------|---------------------------------------------------------------------------------|------------------------------|---------------------------------|---|
| - 1     | Onboarding<br>(a) Sin Mangement<br>(b) Sector Mangement<br>(b) Sector Mangement |                              | Communication                   | - |
|         | Security                                                                        | Personal Finance             | Limits                          |   |
|         |                                                                                 | Speed Category Mantenance    | Line Determe                    |   |
|         | (A. Security Qualities Managements                                              | and Category Materianarys    | 111 Lint Parings Manusance      |   |
| _       | Televisid Public Management                                                     | Entered Book Management      | - Der Lores -                   |   |
| _       | Configuration                                                                   | Payments                     | Authorization & Access Controls |   |
|         | States Configuration                                                            | C. Report Restrictions       | ga faun heren                   |   |
|         | Tax Same Rates                                                                  | R Biller Calegory Montessana | 25 Tauch Part Groups            |   |
|         | IN: Transaction Aspects                                                         | Sense Deal Mansenance        | - BA Manhanana                  |   |
|         | Templates                                                                       | Corporate Onboarding         | Controls & Monitoring           |   |
|         | (and Church Former - Service Request                                            | A Bary Balances              | all Television Debus            |   |
|         | A Functional Templates                                                          | Comp Corporate Ordenandry    | and Transaction Working Weslaw  |   |
|         | - SPES & Masser California                                                      | - Barry Magnetian            | · D Autring                     |   |

| = Standard Bank |                        | Q, Search |  |
|-----------------|------------------------|-----------|--|
|                 | ÷ ở<br>View Debug logs |           |  |
|                 | COEXY'VENHICA          |           |  |
|                 |                        |           |  |
|                 |                        |           |  |
|                 |                        |           |  |

Steps

## 8.1 Steps

- Select Use Case: Choose between OBDX\_ANOMALY\_PAYMENT or OBDX\_ANOMALY\_LOGIN.
- **Export Logs**: Click the **Export** button to download logs.

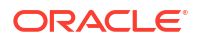

# 9 Conclusion

This user manual provides a detailed guide on setting up, managing, and monitoring anomaly detection models for login and payment data. Follow the outlined steps to ensure accurate anomaly detection and security monitoring.

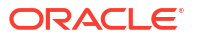

## Index

### A

Anomaly Model Build, 7-1

### С

Conclusion, 9-1 Configure Bus Service, 2-1

### F

Features, 5-1 Fields, 4-1, 6-1

### I

Introduction, 1-1

### Κ

Key Features, 3-1 Key Features of the System, 1-1

### Μ

Model Build Section, 7-1

Model Definition Overview, 3-1 Model Metrics, 5-1 Model Monitoring, 6-1 Model Output Section, 7-2

### 0

OBAPI Configuration Guide, 2-3

#### Ρ

Prerequisites, 2-1 Purpose of the Document, 1-1

### S

Steps, <mark>8-1</mark>

### U

Use Case Setup, 4-1

#### V

View Debug Logs, 8-1

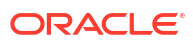